# Руководство пользователя сетевой IP камеры

# Содержание

| 1. Login Interface - Интерфейс входа в систему          | 1  |
|---------------------------------------------------------|----|
| 2. Live view - Просмотр                                 | 2  |
| 2.1 Full-screen Preview - Полноэкранный просмотр        |    |
| 2.2 Electronic Zoom-in - Электронный Зум                | 3  |
| 3. File Management - Управление файлами                 | 4  |
| 3.1 Search - Поиск                                      | 4  |
| 3.2 Preview Capture - Предварительный просмотр          | 5  |
| 3.3 File Capture - Файлы захвата в управлении файлами   | 4  |
| 3.4 Preview Videos - Предварительный просмотр видео     | 5  |
| 3.5 Backup Video Play - Резервное воспроизведение видео | 5  |
| 4. Setup - Настройки                                    | 5  |
| 4.1 Device Info - Информация                            | 6  |
| 4.2 QR Code - QR Код                                    | 7  |
| 4.3 Time Settings - Настройки времени                   | 7  |
| 4.4 Display Settings – Вывод информации на дисплей      | 8  |
| 4.5 Streams – Кодирование                               | 9  |
| 4.6 Video Parameters - Параметры видео                  |    |
| 4.7 Motion Detection - Детекция движения                | 11 |
| 4.8 Video Tampering - Нарушение видео                   |    |
| 4.9 Privacy Zones - Маска конфиденциальности            |    |
| 4.10 Target Count - Целевой подсчёт                     | 14 |
| 4.11 Object Left/Lost – Контроль предмета               | 15 |
| 4.12 Area Detection – Контроль области                  |    |
| 4.13 Line Crossing - Пересечение линии                  |    |
| 4.14 Network Settings - Настройки сети                  |    |
| 4.15 Management Platform – Менеджер платформ            |    |
| 4.16 Multicast Config - Многоадресная рассылка          |    |
| 4.17 DDNS Setting - Установки DDNS                      |    |
| 4.18 Email Settings - Настройки электронной почты       | 21 |
| 4.19 Exception - Сигнализация и Исключения              |    |
| 4.20 User Management - Управление пользователями        |    |
| 4.21 System Update - Обновление системы                 |    |
| 4.22 Auto Reboot - Обслуживание                         |    |
| 4.23 Restore - Восстановление                           |    |
| 4.24 Local Setting - Локальные настройки                | 25 |
| 4.25 Developer – Режим Разработчика                     |    |
| 5. Log - Журнал                                         |    |
| 6. Alarm – Сигнализация Тревоги                         |    |
| 7. Exit - Выход                                         |    |

# Заявление

Инструкция предназначена только для ознакомления. Инструкция может включать некоторые технические неточности или типографские ошибки, но доносить до пользователя основную информацию о продукте. Продукт или процедуры, описанные в инструкции, могут быть изменены или обновлены в любое время, без предварительного уведомления.

Скриншоты, используемые в инструкции, относятся к другой камере и предназначены только для объяснений. По любым сомнениям, или для запроса документов о последних изменениях и дополнительных возможностях, проконсультируйтесь с отделом послепродажного обслуживания.

# Меры предосторожности

Ниже приводятся сведения о правильном использовании, предотвращении рисков, связанных с потерей работоспособности устройства, а также мерах предосторожности.

Будьте осторожны, чтобы не упасть при монтаже.

Пожалуйста, используйте устройства в среде с допустимой температурой и влажностью (в зависимости от модели).

Перед началом работы, проверьте, правильно ли работает электропитание. Оградите приборы от статического напряжения. Не подвергайте камеру ударам.

Не устанавливайте устройство в пыльном или влажном месте, или месте с сильным электромагнитным излучением.

Не кладите контейнеры с жидкостью на устройство и не допускайте попадания жидкости внутрь него.

Когда продукт остается без использования, установите пылезащитную крышку для датчика изображения. Не разбирайте устройство.

# 1. Login Interface - Интерфейс входа в систему

2. Введите IP-адрес внешнего устройства в браузер IE (IP-адрес по умолчанию - 192.168.1.188) для доступа к интерфейсу входа.

| - |               |           |   |  |
|---|---------------|-----------|---|--|
|   | Username      | admin     |   |  |
| 1 | Password      |           |   |  |
|   | Plugin Type : | IE Plugin | • |  |
|   |               |           |   |  |

При первом посещении IP-камеры вы должны установить ActiveX. Нажмите, чтобы загрузить и установить ActiveX, после нажатия появится всплывающее сообщение об установке, нажмите «Запустить», установите ActiveX в соответствии с приглашением, как показано на следующем рисунке:

| <br>I 🛲 🔤 Download Plugiri                                                   |               |
|------------------------------------------------------------------------------|---------------|
|                                                                              |               |
| NETWORK CAMERA<br>Real-Time Monitoring System                                |               |
| Username<br>Password<br>Plugin Type<br>IE Plugin                             |               |
| English                                                                      |               |
|                                                                              |               |
|                                                                              |               |
|                                                                              |               |
| Do you want to run or save rtspvideoplugin.exe (1.66 MB) from 192.168.1.188? |               |
| It is type of file could harm your computer.       Run     Save     Cancel   | <b>100%</b> • |

После установки ActiveX вам будет предложено установить пароль, как показано на следующем рисунке. Вы можете согласится и перейти к изменению пароля или отклонить и войти в систему.

| NETWORK CAMERA<br>Real-Time Monitoring System                                                              |  |
|----------------------------------------------------------------------------------------------------|--|
| Username admin<br>Password :<br>Plugin Type : IE Plugin<br>Message from webpage                            |  |
| Do you need to modify your password? Click OK to modify, click         Cancel to no longer alet         OK |  |
|                                                                                                    |  |

- User Name-Имя пользователя: admin (настройка по умолчанию)
- Password-Пароль: пользовательский, по умолчанию без пароля
- Plugin Type: IE ActiveX или Non ActiveX. Если вы используете браузер IE, то, пожалуйста, выберите IE ActiveX для входа в систему. В то время как вы используете другие браузеры, выберите Non ActiveX для входа в систему. (Примечание: выберите Non ActiveX без установки элемента управления Activex)
- Select Language-Выберите язык: английский, китайский Нажмите «Вход» для входа в систему.

# 3. Live view - Просмотр

4. После входа в систему вы войдете в просмотр в реальном времени, как показано на следующем рисунке.

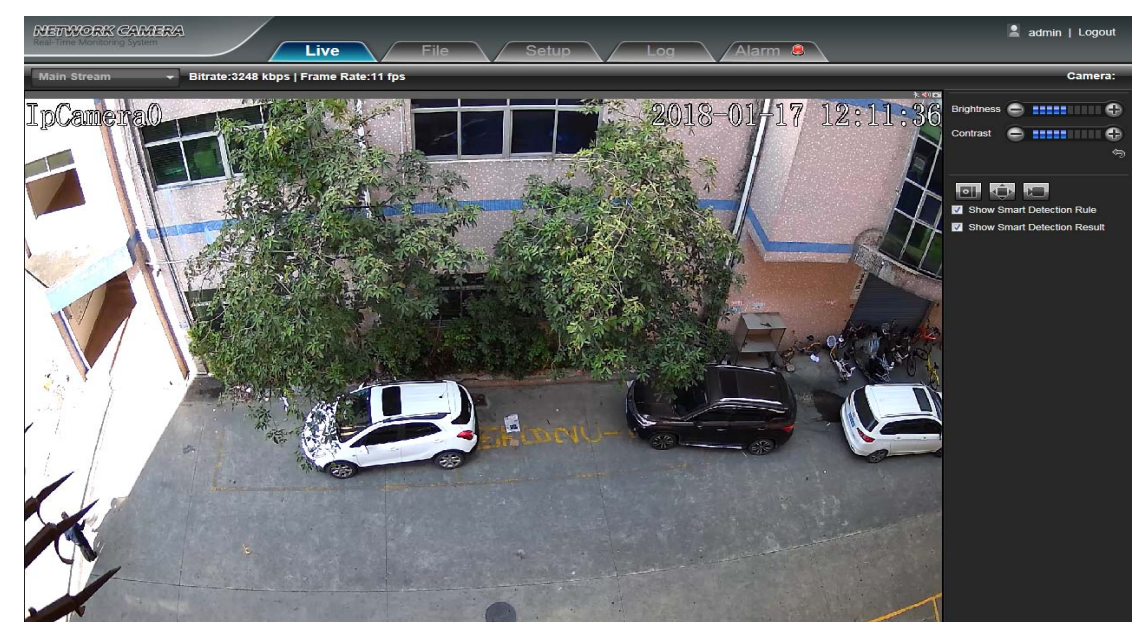

#### 2.1 Full-screen Preview - Полноэкранный просмотр

Нажмите полноэкранный значок 📖, чтобы просмотреть весь экран. Или Вы можете щелкнуть правую

кнопку мыши, чтобы войти и выйти из полноэкранного отображения в интерфейсе предварительного просмотра

# 2.2 Electronic Zoom-in - Электронный Зум

Он может увеличить изображение предварительного просмотра, прокрутив колесико мыши, как показано на рисунке

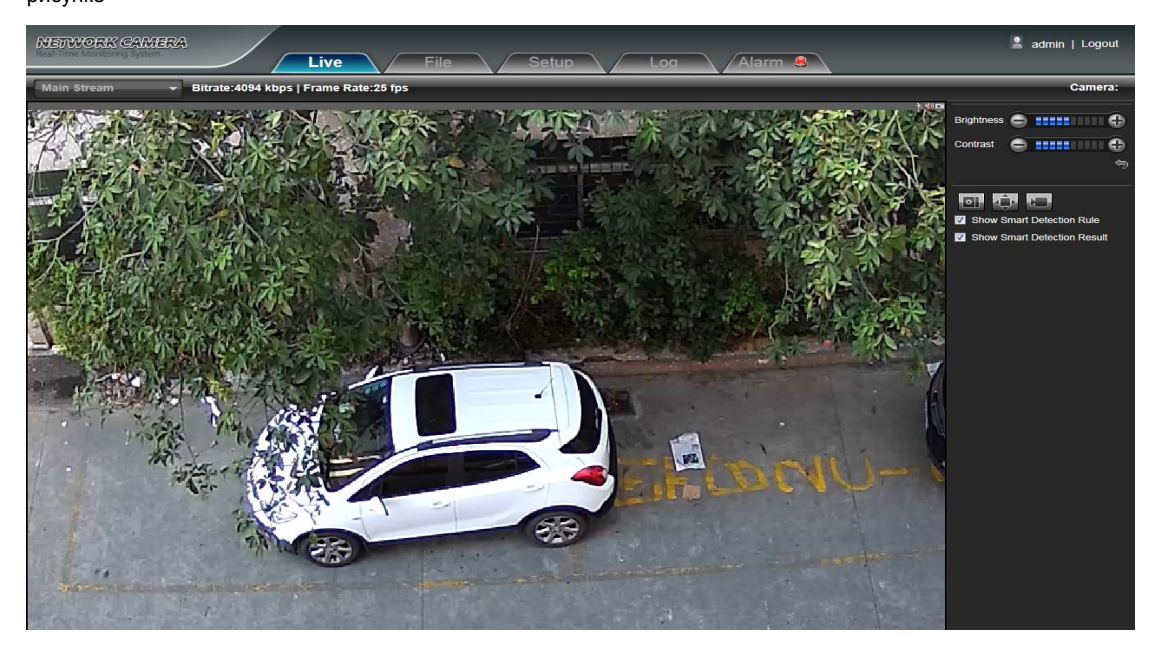

| Brightness | € | • |
|------------|---|---|
| Contrast   | € | • |
|            |   | Ś |

Brightness-Яркость: настройка яркости экрана

Contrast-Контраст: настройка контрастности экрана

Эта

۲

стрелка используется для восстановления настроек по умолчанию

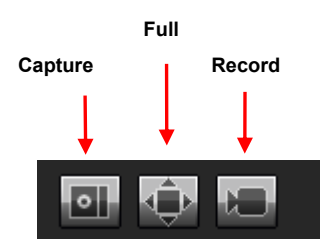

**Capture-Захват:** захват для предварительного просмотра. Нажмите значок захвата, он автоматически откроет путь к памяти

Full Screen-Полноэкранный режим: текущий предварительный просмотр в полноэкранном режиме

Record-Запись: включение или отключение записи в интерфейсе предварительного просмотра

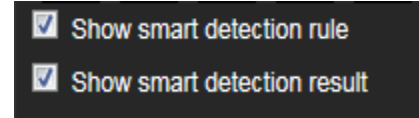

Show smart detection rule-Показывать правило интеллектуального обнаружения: выберите, показывать ли интеллектуальные типы обнаружения (всего четыре типа: целевое количество, обнаружение объекта, обнаружение области, виртуальная защита).

Show smart detection result-Показывать результат интеллектуального обнаружения: выберите, следует ли отображать статистический результат интеллектуального обнаружения.

# 3. File Management - Управление файлами

Примечание: в устройство необходимо установить TF-карту для полного функционального интерфейса, иначе он может быть ограничен. (Поддерживается не во всех камерах)

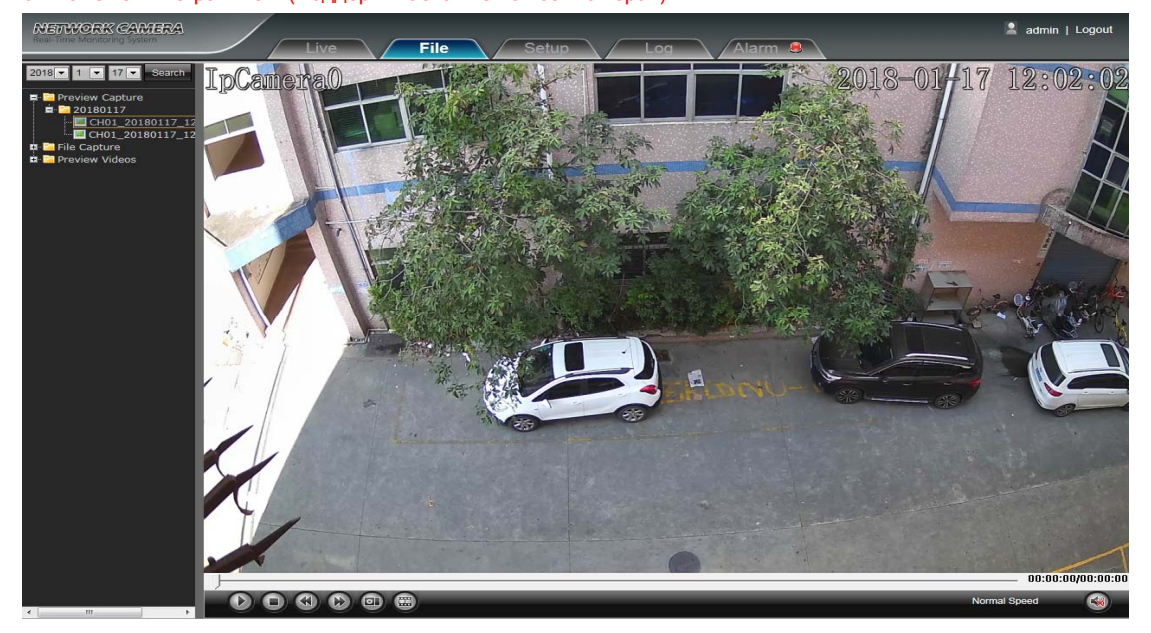

## 3.1 Search - Поиск

Введите конкретное время и нажмите кнопку Search, в нижней части отобразятся найденные изображения и

видео (дважды щелкните мышью, чтобы отобразить файлы)

Примечание. Вы можете изменить путь к видео или изображению, в следующей главе будет приведена краткая инструкция (дополнительную информацию см. в разделе «Локальной настройки»)

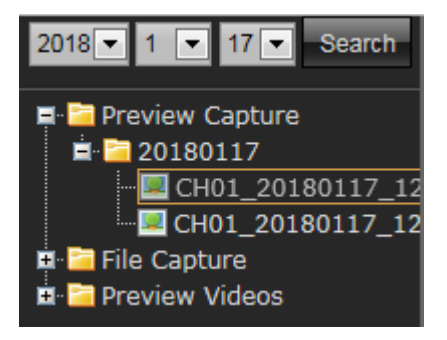

#### 3.2 Preview Capture - Предварительный просмотр

Чтобы просмотреть файлы захвата предварительного просмотра, выполните поиск и дважды щелкните файлы изображений напрямую.

#### 3.3 File Capture - Файлы захвата в управлении файлами

Чтобы просмотреть файлы захвата в управлении файлами, выполните поиск и дважды щелкните файлы изображений напрямую.

#### 3.4 Preview Videos - Предварительный просмотр видео

Чтобы просмотреть файлы видеозаписей предварительного просмотра, выполните поиск и дважды щелкните видео файлы напрямую.

#### 3.5 Backup Video Play - Резервное воспроизведение видео

Start-Старт: нажмите кнопку (), чтобы воспроизвести файл резервного видео
 Stop-Стоп: нажмите кнопку (), чтобы остановить воспроизведение.
 Slow-Медленнее: нажмите кнопку (), чтобы замедлить воспроизведение файла видеоизображения
 Fast-Быстрее: нажмите кнопку (), чтобы быстрее воспроизвести файл видеоизображения
 Frame-По кадрам: Нажмите кнопку (), чтобы воспроизвести файл резервного видеоизображения по кадру
 Сарture-Захват: нажмите кнопку (), чтобы сделать снимок видеоизображения, во время воспроизведения
 Voice-Звук: Нажмите кнопку (), чтобы выбрать включить / выключить звук во время резервного копирования видеоизображения

# 4. Setup - Настройки

Примечание: в устройство необходимо установить TF-карту для полного функционального интерфейса, иначе он может быть ограничен. (Поддерживается не во всех камерах)

| NETWORK CAMERA<br>Real Time Monitoring System | Live File Setup Log Alarm @             | 💄 admin   Logout |
|-----------------------------------------------|-----------------------------------------|------------------|
| Device Information                            |                                         |                  |
| QR Code                                       |                                         |                  |
| Time Settings                                 |                                         |                  |
| Display Settings                              | Device Information                      |                  |
| Streams                                       |                                         |                  |
| Video Parameters                              | Device Name:                            |                  |
| Motion Detection                              | Device Type: IP's                       |                  |
| Video Tampering                               | Senai No. <u>02350 (2319) 2319 2319</u> |                  |
| Privacy Zones                                 | Firmware Version. Wholeshopping         |                  |
| Target Count                                  | Fartuvale version. 7000                 |                  |
| Dbject Left/Lost                              |                                         |                  |
| Area Detection                                | Save                                    | ļ 🛛              |
| Line Crossing                                 |                                         |                  |
| Network Settings                              |                                         | 1                |
| Management Platform                           |                                         |                  |
| Multicast Config                              |                                         |                  |
| DDNS Settings                                 |                                         | 1                |
| Email Settings                                |                                         |                  |
| Exception                                     |                                         | l .              |
| User Management                               |                                         | l .              |
| System Update                                 |                                         |                  |
| Auto Reboot                                   |                                         | 1                |
| Restore                                       |                                         |                  |
| Local Settings                                |                                         |                  |
| Developer                                     |                                         |                  |
|                                               |                                         |                  |

# 4.1 Device Info - Информация

Интерфейс «Информации» устройства показан на следующем рисунке:

| NETWORK CAMERA              |                                                                | 🙎 admin   Logout |
|-----------------------------|----------------------------------------------------------------|------------------|
| Real-Time Monitoring System | Live File Setup Log Alarm 😫                                    |                  |
| Device Information          |                                                                |                  |
| QR Code                     |                                                                |                  |
| Time Settings               |                                                                |                  |
| Display Settings            | Device Information                                             |                  |
| Streams                     |                                                                |                  |
| Video Parameters            | Device Name                                                    |                  |
| Motion Detection            | South Mar Paradolistic Care Care Care Care Care Care Care Care |                  |
| Video Tampering             | Eirmware Version: V/1 0/2/2/2010                               |                  |
| Privacy Zones               | Hardware Version: 1/2/0                                        |                  |
| Target Count                | Format: PAL 25fos                                              |                  |
| Dbject Left/Lost            |                                                                |                  |
| Area Detection              | Save                                                           | J                |
| Line Crossing               |                                                                |                  |
| Network Settings            |                                                                |                  |
| Management Platform         |                                                                |                  |
| Multicast Config            |                                                                |                  |
| DDNS Settings               |                                                                |                  |
| Email Settings              |                                                                |                  |
| Exception                   |                                                                |                  |
| User Management             |                                                                |                  |
| System Update               |                                                                |                  |
| Auto Reboot                 |                                                                |                  |
| Restore                     |                                                                |                  |
| Local Settings              |                                                                |                  |
| Developer                   |                                                                |                  |
|                             |                                                                |                  |

- Device Name-Имя устройства: изменение имени камеры
- Device Туре-Тип устройства: отображение типа устройства
- Serial No: серийный номер устройства
- Firmware Version отображение даты версии программного обеспечения (Примечание: на основе информации о версии, отображаемой на заводском продукте)
- Hardware Version- Аппаратная версия: версия аппаратного обеспечения
- Format: выбор стандарта работы камеры PAL или NTSC

## 4.2 QR Code - QR Код

Интерфейс дисплея QR-кода IP-камеры показан ниже: пользователям iphone нужно сканировать QR-код IOS APP, чтобы перейти к загрузке Fseye, пользователи мобильных телефонов Android используют Android APP QR-код, чтобы перейти к загрузке Fseye. В мобильном клиенте Fseye или FEIP можете напрямую сканировать QR-код Device ID для входа в систему.

(Примечание: значок QR будет отображаться только после открытия соответствующего соглашения в интерфейсе управления платформой, Fseye соответствует клиенту Fseye в интерфейсе управления платформой)

| NETWORK CAMERA                                                                                                    | Live File Setup Log Alarm 8 | 💄 admin   Logout |
|----------------------------------------------------------------------------------------------------|-----------------------------|------------------|
| Device Information     DR Code     Time Settings     Display Settings     Streams     Video Parameters                                                                         |                             |                  |
| Motion Detection     Video Tampering     Privacy Zones     Target Count     Object Left/Lost     Arna Falaction     Line Crossing     Network Settings     Management Platform |                             |                  |
| Multicast Config     DONS Settings     Conis Settings     Ernal Settings     User Management     System Update     Auto Reboot     Restore     Local Settings     Developer    |                             |                  |

#### 4.3 Time Settings - Настройки времени

Интерфейс «Настроек времени» показан на следующем рисунке:

| NETWORK CAMERA                                         | Live File Setup Log Alarm @                                                                                                    | 🙎 admin   Logout |
|--------------------------------------------------------|----------------------------------------------------------------------------------------------------|------------------|
| Device Information     QR Code     (Time Settings)     |                                                                                                    |                  |
| Display Settings     Streams     Video Parameters      | Time Settings           Device Time: 2018-01-17 11:43:02         Timing         PC           TimeZone: GMT=08:00 Beijing         T         T |                  |
| Motion Detection     Video Tampering     Privacy Zones | GMT: 02:00<br>NTP Sattings<br>MTP Enable                                                                                                    |                  |
| Target Count  Doject Left/Lost                         | Server Address :<br>Interval : 00000000000000000000000000000000000                                                                           |                  |
| Line Crossing     Network Settings                     | DST<br>Enable DST<br>From: <mark>Ubindumy 21</mark> - <mark>11V/esk 22 - Sun 2</mark>                                                        |                  |
| Management Platform  Multicast Config  DDNS Settings   | Babour Cr. Tokinosu Ca<br>To Sensary Ca. Synast Ca.<br>Respon Cr. Tokinosu Ca.                                                               |                  |
| Email Settings                                         | DST Bias: 2                                                                                                    |                  |
| User Management System Update Auto Reboot              |                                                                                                    |                  |
| Restore  Local Settings  Developer                     |                                                                                                    |                  |
|                                                        |                                                                                                    |                  |

• Device Time-Время устройства: установка и отображение текущего времени и даты устройства

- Тіте Zone-Часовой пояс: выбор часового пояса
- GMT-Точное время: подстройка времени
- NTP Enable Вкл./Выкл: активация функции NTP
- Server Address-Сервер NTP: введите NTP сервер
- Interval: Введите интервал времени
- -Включить: можно выбрать включение или отключение функции DST.
- From-Начальное время: установите время начала DST
- **То-Время окончания:** установить время окончания DST
- DST Bias-Смещение времени: установите время смещения DST

После завершения настройки всех параметров нажмите «Сохранить», чтобы изменения вступили в силу немедленно

#### 4.4 Display Settings – Вывод информации на дисплей

Настройки вывода информации показаны на следующем рисунке:

| Live File Setup Loa     Index     Index <th>METWORK CAMERA</th> <th></th> <th>💄 admin   Logout</th>                                                                                                    | METWORK CAMERA                             |                                                    | 💄 admin   Logout |
|----------------------------------------------------------------------------------------------------|--------------------------------------------|----------------------------------------------------|------------------|
| <ul> <li>bedec information</li> <li>c) R code</li> <li>c) R bedetings</li> <li>c) Streams</li> <li>c) Moleon Detection</li> <li>c) Moleon Detection</li> <li>c) M</li></ul>                                                                                  | and an an an an an an an an an an an an an | Live File Setup Log Alarm 😣                        |                  |
| <ul> <li>B G Codel</li> <li>Time Settings</li> <li>Strainst</li> <li>Video Parameters</li> <li>Nideo Detection</li> <li>Video Farameters</li> <li>Video Farameters</li> <li>Video Farameters</li> <li>Video Tampeiring</li> <li>Civication</li> <li>Civication</li> <li>Civication</li> <li>Civication</li> <li>Mutto Stream OSD</li> <li>Zefation</li> <li>Civication</li> <li>Civication</li> <l< th=""><th>Device Information</th><th></th><th></th></l<></ul>                             | Device Information                         |                                                    |                  |
| <ul> <li>Time Settings</li> <li>Tises Settings</li> <li>Steams</li> <li>Name: Connection</li> <li>Video Tampering</li> <li>Grayer Count</li> <li>Grayer Count</li> <li>Grayer Co</li></ul>                                                                                  | QR Code                                    |                                                    |                  |
| Issuary Settings         Istrami         Vicko Parameters         Vicko Parameters                                                                                                    | Time Settings                              |                                                    |                  |
| <ul> <li>Streams</li> <li>Name: inclandration</li> <li>Streams</li> <li>Nador Pranenters</li> <li>Main Stream OSD</li> <li>Kain Stream OSD</li> <li>Kain Stream OSD</li> <li>Streams</li> <li>Name: inclandration</li> <li>Streams</li> <li>Streams&lt;</li></ul>                                                                               | Display Settings                           | Display Settings                                   |                  |
| <ul> <li>Video Parameters</li> <li>Video Parameters</li> <li>Video Parameters</li> <li>Main Steam OSD</li> <li>Sub Steam OSD</li> <li>Sub Steam OSD</li> <li>Privacy Zanes</li> <li>Privacy Zanes</li> <li>Privacy Zanes</li> <li>Object LoRLoat</li> <li>Object LoRLoat</li> <li>Object LoRLoat</li> <li>Object LoRLoat</li> <li>Object LoRLoat</li> <li>DateFormation</li> <li>MuticoSD</li> <li>DateFormation</li> <li>MuticoSD</li> <li>Object LoRLoat</li> <li>Object LoRLoat</li> <li>DateFormation</li> <li>MuticoSD</li> <li>Object LoRLoat</li> <li>Object LoRLoat<td>Streams</td><td>Name: InCameral Show InCameral 2013 11-17 14:12:83</td><td></td></li></ul> | Streams                                    | Name: InCameral Show InCameral 2013 11-17 14:12:83 |                  |
| Matter Detection   Video Tampering   Privacy Zones   Target Coult   Object Left/Lost   Object Left/Lost   Veto Detection   TimeFormat   24:Hour   Zistow   MulticosD   MulticosD   Solont   Sisterion   MulticosD   MulticosD   MulticosD   Solont   Sisterion   MulticosD   MulticosD   Solont   Sisterion   MulticosD   Sisterion   MulticosD   Sisterion   MulticosD   Sisterion   MulticosD   Sisterion   MulticosD   Sisterion   Sisterion   MulticosD   Sisterion   Sisterion   Sisterion   Sisterion   Sisterion   Sisterion   Sisterion   Sisterion   Sisterion <td< th=""><td>Video Parameters</td><td></td><td></td></td<>                                                                                                    | Video Parameters                           |                                                    |                  |
| <ul> <li>Vdeo Tampering</li> <li>Vdeo Tampering</li> <li>Fitxay Zones</li> <li>Target Court</li> <li>Area Detection</li> <li>Area Detection</li> <li>A</li></ul>                                                                                  | Motion Detection                           |                                                    |                  |
| <ul> <li>Privacy Zones</li> <li>Target Court</li> <li>Object LoRA Cost</li> <li>Avas Detection</li> <li>Line Crossing</li> <li>AukorK Settings</li> <li>MuticosD</li> <li>Materia Settings</li> <li>Exception</li> <li>User Management</li> <li>System Update</li> <li>Auko Rebool</li> <li>Local Settings</li> <li>Local Settings</li> <li>Local Sett</li></ul>                                                                                  | Video Tampering                            | Sub Stream OSD: 24pt                               |                  |
| I 'arget Court   A 'crea E detection   A /crea E detection   I Ine Crossing   Object Left/Loof   A /crea E detection   I Ine Crossing   Object Settings   Mutilicat Config   Config   Mutilicat Config   Config   B Kings   B Kings                                                                                                    | Privacy Zones                              |                                                    |                  |
| Orgical Laft/Lock   Area Detection   Life Crossing   Network Statings   Management Platform   Multicast Config   ODNS Settings   Statings   Brightness   Statings   Brightness   Statings   Statings   Statisterings   Brightness   Statisterings   Statisterings   Statiste                                                                                                    | Target Count                               | Muttosp.                                           |                  |
| <ul> <li>Arca Detection</li> <li>Line Crossing</li> <li>Date Crossing</li> <li>Date Crossing</li> <li>Date Settings</li> <li>Muticast Config</li> <li>Config</li> <li>Config<!--</th--><td>Object Left/Lost</td><td></td><td></td></li></ul>                                                                                                    | Object Left/Lost                           |                                                    |                  |
| Line Crossing<br>Line Crossing<br>Methods Settings<br>Mariagement Platform<br>Doke Format 24-Hour  Doke Format 24-Hour  Do                                                                                    | Area Detection                             |                                                    |                  |
| Network Settings       DateFormati       YYYY-MM-DD       Name       Custom         Management Platform       Brightness       S       DateTime       Custom         Multicast Config       Contrast       S       DateTime       Custom         Dubus Settings       Saturation       S       DateTime       Custom       Imagement         Exception       Imagement       OSD Color       OSD Font       SimSuin       Imagement         System Update       Saturation       Saturation       Saturation       Saturation       Imagement         Auto Reboot       Saturation       Saturation       Saturation       Saturation       Imagement         Local Settings       Imagement       Saturation       Saturation       Saturation       Imagement         Local Settings       Imagement       Saturation       Saturation       Saturation       Saturation         Imagement       Saturation       Saturation       Saturation       Saturation       Saturation       Saturation         Auto Reboot       Saturation       Saturation       Saturation       Saturation       Saturation       Saturation       Saturation         Imagement       Saturation       Saturation       Saturation       Saturation                                                                                                    | Line Crossing                              | TimeFormat: 24-Hour                                |                  |
| Management Platform       Brightness                                                                                                    | Network Settings                           | DateFormat YYYY-MM-DD                              |                  |
| Nutlicat Config     Contrast:     Delation:     Contrast:        Saturation:     Saturation:     Biseption     User:   Quality:   Value:   System Update   System Update   Auto Reboot   Restore     Locati Settings     Locati Settings                                                                                                    | Management Platform                        | Brightness: 5 Vame: Custom Vame: Custom            |                  |
| DDNS Settings     Saturation:     Costs rise     Costs rise       Email Settings     Hue:     Image: Costs rise     Muticosts rise       Exception     Image: Costs rise     Image: Costs rise       User Management     OSD Cotor     Image: Costs rise       System Update     OSD Font     SimSun       Aulo Reboot     Save       In Sestore     Save                                                                                                    | Multicast Config                           | Contrast: 5                                        |                  |
| Exacil Settings     Hue: 6     MultiOSD     Custom       Exception     I     I     I       User Management     System Update     OSD Font     SimSun       Auto Rebool     Save     Save                                                                                                    | DDNS Settings                              | Saturation: 5                                      |                  |
| Exception       Fue between Construction Construction Constructin Construction Constructin Construction Cons                                                                                                    | Email Settings                             | (Lustom)                                           |                  |
| User Management     OSD Color.       System Update     OSD Font.       Att Reabort     Save       Restore     Save       Local Settings     Developer                                                                                                    | Exception                                  |                                                    |                  |
| System Update OSD Font SimSun  Auto Raboot Save Local Settings Developer                                                                                                    | User Management                            | OSD Color:                                         |                  |
| Aulo Reboot  Restre Local Settings Developer                                                                                                    | System Update                              | OSD Font: SimSun                                   |                  |
|                                                                                                    | Auto Reboot                                | Save                                               |                  |
| Local Settings     Developer                                                                                                    | Restore                                    |                                                    |                  |
| Developer                                                                                                    | Local Settings                             |                                                    |                  |
|                                                                                                    | Developer                                  |                                                    |                  |

- Name-Имя: изменение имени назначенного канала
- Main Stream OSD: изменение шрифта в основном потоке
- Sub Stream OSD: изменение шрифта в суб-потоке
- Multi OSD: добавление мульти экранного меню
- Тіте Format-Формат времени: выберите другой режим отображения времени для назначенного канала
- Date Format-Формат даты: выберите другой режим отображения даты для назначенного канала
- Brightness-Яркость: настройка яркости для назначенного канала
- Contrast-Контрастность: настройка контрастности для выбранного канала
- Saturation-Насыщенность: настройка насыщенности для назначенного канала
- Ние-Оттенок: настройка оттенка для выбранного канала
- Сусlotron Arrow–По умолчанию: восстановление параметров по умолчанию (только для настройки яркости, контрастности, насыщенности и оттенка)
- Name-Имя: задайте местоположение имени для назначенного канала
- Date-Дата: установка местоположения даты для назначенного канала
- Multi OSD: настройка положения мульти экранного меню

- OSD Color-Цвет OSD: установка цвета шрифта OSD
- OSD Font-Шрифт OSD: установка шрифта OSD

После завершения настройки всех параметров нажмите «Сохранить», чтобы изменения вступили в силу немедленно

#### 4.5 Streams – Кодирование

Настройки «Кодирования» показаны на следующем рисунке:

| NETWORK CAMERA                                   | Live File Setup Log Alarm 8  | 💄 admin   Logout |
|--------------------------------------------------|------------------------------|------------------|
| Device Information     QR Code     Time Settings |                              |                  |
| Display Settings                                 | Streams                      |                  |
| Streams                                          |                              |                  |
| Video Parameters                                 | Stream Type: Main Stream     |                  |
| Motion Detection                                 | Video Stream Video & Audio   |                  |
| Video Tampering                                  | Resolution: 1080P(1920*1080) |                  |
| Privacy Zones                                    |                              |                  |
| Target Count                                     | Frame Rate: Full Frame       |                  |
| Dbject Left/Lost                                 | Video Encode: H264           |                  |
| Area Detection                                   |                              |                  |
| Line Crossing                                    |                              |                  |
| Network Settings                                 | I Frame Interval: 25         |                  |
| Management Platform                              | Bitrate Type: Constant       |                  |
| Multicast Config                                 |                              |                  |
| DDNS Settings                                    | Bitrate: 4 Mbps              |                  |
| Email Settings                                   | Save                         |                  |
| Exception                                        |                              |                  |
| User Management                                  |                              |                  |
| System Update                                    |                              |                  |
| Auto Reboot                                      |                              |                  |
| Restore                                          |                              |                  |
| Local Settings                                   |                              |                  |
| Developer                                        |                              |                  |
|                                                  |                              |                  |

- Stream Type-Тип потока: первичный поток / суб-поток (вторичный)
- Video Stream-Поток: переключение только видео, или видео + аудио (complex stream)
- Resolution-Разрешение: камера поддерживает несколько разрешений, будет отображаться здесь (Примечание: на основе дефолтного разрешения заводских устройств)
- Frame Rate-Частота кадров: выберите другую частоту кадров в раскрывающемся списке, по умолчанию максимальное значение
- Video Encode-Кодирование видео: H.264 / H265 / MJPEG три вида формата видео кодирования
- Encode level-Профиль кодирования: MainProfile/ Baseline/ HighProfile три типа опционально
- I frame Interval-Интервал I-кадра: размер интервала I-кадра
- Bitrate Туре-Тип битрейта: постоянный / переменный (выбирается)
- **Віtrate-Битрейт:** установка разного битрейта для разных областей (Примечание: исходя из стандартного битрейта заводских устройств)

#### 4.6 Video Parameters - Параметры видео

Интерфейс настройки «Параметров видео»:

| NETWORK CAMERA                                            | Live File Setup Log Alarm                                   | 💄 admin   Logout |
|-----------------------------------------------------------|-------------------------------------------------------------|------------------|
| Device Information GR Code Time Settings Display Settings | Video Parameters                                            |                  |
| Streams                                                   | Day&Night Mode                                              |                  |
| Mideo Parameters                                          | Mode: External Trigger IIIcOntrigger SUP-SUI-37 1/3x113x335 |                  |
| Motion Detection                                          | Switching Time 3 (0-30)                                     |                  |
| Video Tampering                                           | Day-Night: 20 (0-255)                                       |                  |
| Privacy Zones                                             | Night-Day: 35 (0-255)                                       |                  |
| Target Count                                              | Advanced Settings                                           |                  |
| Object Left/Lost                                          | Color Mode: Normal                                          |                  |
| Area Detection                                            |                                                             |                  |
| Line Crossing                                             | WDR Mode : Off Gamma                                        |                  |
| Network Settings                                          | 3UNK UT Gamma: CURVE_2_0                                    |                  |
| Management Platform                                       | Sharphess 128 (C25) Power Frequency: Off                    |                  |
| Multicast Config                                          | Exposure Control Light Board Control                        |                  |
| DDNS Settings                                             | Mode: OAuto OManual Mode: Auto                              |                  |
| Email Settings                                            | AGC: Mid-High                                               |                  |
| Exception                                                 | Shutter: 1/29(1/25)                                         |                  |
| User Management                                           |                                                             |                  |
| System Update                                             | Save                                                        |                  |
| Auto Reboot                                               |                                                             |                  |
| Restore                                                   |                                                             |                  |
| Local Settings                                            |                                                             |                  |
| Developer                                                 |                                                             |                  |

- Mode-Режим «День и Ночь»: настройка режимов переключения из дня в ночь и обратно
- Switching Time: время задержки триггера переключения Day & Night, 0-30, по умолчанию 3 секунды
- Day-Night-День-Ночь, 0-255 выбирается, по умолчанию 20
- Night-Day-Ночь-День 0-255 выбирается, по умолчанию 35
- Color Mode Цветовой режим: Нормальный / Яркий / Натуральный, по умолчанию Нормальный
- Міггог-Зеркало: Выкл. / Горизонтальное зеркало / Вертикальное зеркало / 180° / 90° / 270°
- WDR Mode: выкл. / низкий / средний / высокий, по умолчанию выкл.
- 3DNR: выкл. / низкий / средний /умеренно высокий / высокий, по умолчанию низкий
- Sharpness-Чёткость: 0-255, по умолчанию 128
- Defogging-Антитуман: выкл. / низкий / средний / высокий, по умолчанию выкл.
- Exposure Control Mode-Режим управления экспозицией: автоматический / ручной, по умолчанию автоматический
- АGC-Регулировка усиления: авто / вручную, по умолчанию Mid-High, в ручном режиме низкий / умеренно низкий / средний / умеренно высокий / высокий. Чем выше значение Auto Gain, тем лучше чувствительность при низкой освещенности, в то время как шум будет более очевидным.
- Shutter-Затвор: его можно регулировать в режиме ручной экспозиции, диапазон значений затвора: 1/30 (25)
   -1/10000

- Gamma:-Гамма: CURVE\_1\_6, CURVE\_1\_8, CURVE\_2\_0, CURVE\_2\_2, по умолчанию CURVE\_2\_0
- Anti-Fliker-Анти мерцание: выкл. / 50 Гц /60 Гц, по умолчанию выкл.
- Light board control mode-Режим управления ИК подсветкой: выкл./ ручной / авто. (Примечание: для моделей с регулируемой яркостью)
- Closemode: Отключение ИК подсветки, она всегда выключена.
- Мanual mode-Ручной режим: яркость можно отрегулировать вручную, диапазон 1-100, чем выше значение параметра, тем ярче подсветка.
- Auto mode-Автоматический режим: автоматический режим подсветки
- Brightness-Яркость ИК: яркость можно отрегулировать вручную, диапазон 1-100 (только в ручном режиме подсветки)

После завершения настройки всех параметров нажмите «Сохранить», чтобы изменения вступили в силу немедленно.

#### 4.7 Motion Detection - Детекция движения

Интерфейс настроек «Детекции движения» показан на следующем рисунке:

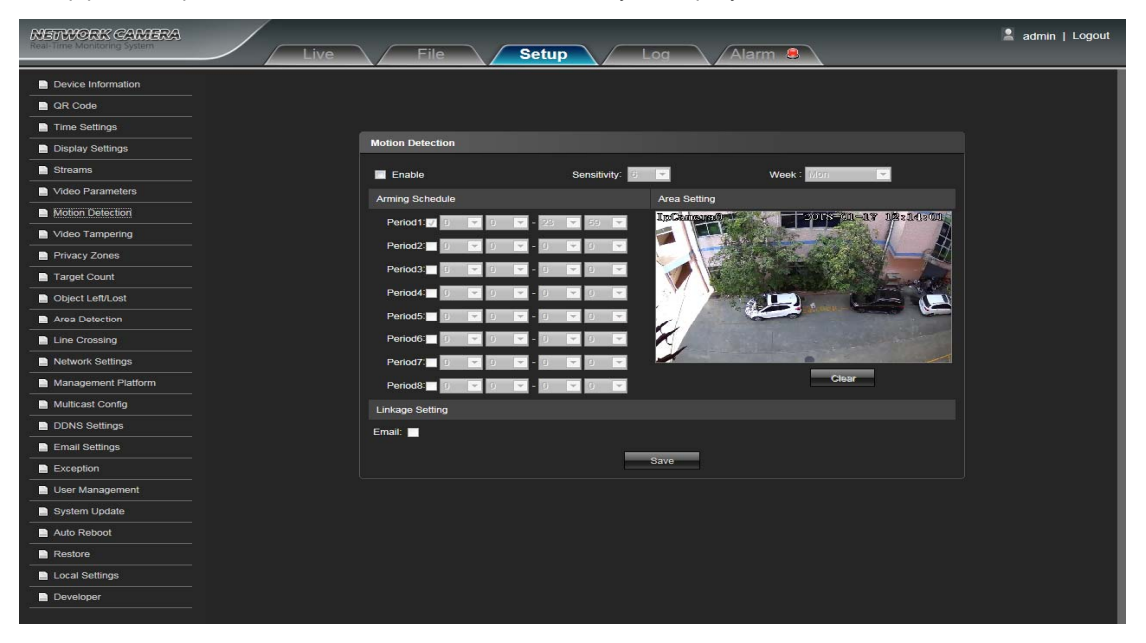

- Enable Вкл./Выкл: активация детекции движения
- Sensitivity-Чувствительность: Настройка чувствительности детектора
- Week-Вся неделя: вы можете установить время детектирования с понедельника по воскресенье
- Arming Schedule-Расписание детектора: установка различных периодов в день, всего 8 периодов
- Area Setting-Настройка области: в интерфейсе предварительного просмотра «Настройка области», нажмите и перетащите левую кнопку мыши, установите область детектирования
- Clear: Очистка области детектирования
- Email-Электронная почта: активация отправки снимков в назначенный почтовый ящик

# 4.8 Video Tampering - Нарушение видео

Интерфейс настроек «Нарушение видео» показан на следующем рисунке:

| NETWORK CAMERA             |                                               | 🙎 admin   Logout |
|----------------------------|-----------------------------------------------|------------------|
| Rear time wontoning system | Live File Setup Log Alarm 😣                   |                  |
| Device Information         |                                               |                  |
| QR Code                    |                                               |                  |
| Time Settings              |                                               |                  |
| Display Settings           | Video Tampering                               |                  |
| Streams                    | E Enable Sensitivity: 💌 Week Mori 💌           |                  |
| Video Parameters           | Arming Schedule Area Setting                  |                  |
| Motion Detection           |                                               |                  |
| Mideo Tampering            |                                               |                  |
| Privacy Zones              | Penoz. 0 0 0 0 0 0 0 0 0 0 0 0 0 0 0 0 0 0 0  |                  |
| Target Count               |                                               |                  |
| Dbject Left/Lost           |                                               |                  |
| Area Detection             | Period5 🖬 🔰 🔽 🤉 🔽 🕽 🔽 🕽 🔽                     |                  |
| Line Crossing              | Period6 I I I I I I I I I I I I I I I I I I I |                  |
| Network Settings           | Period7: 1 🗸 1 🗸 1 🗸 1 🗸                      |                  |
| Management Platform        | Period3                                       |                  |
| Multicast Config           | Linkage Setting                               |                  |
| DDNS Settings              | Email:                                        |                  |
| Email Settings             |                                               |                  |
| Exception                  | Save                                          |                  |
| User Management            |                                               |                  |
| System Update              |                                               |                  |
| Auto Reboot                |                                               |                  |
| Restore                    |                                               |                  |
| Local Settings             |                                               |                  |
| Developer                  |                                               |                  |

- Enable Вкл./Выкл: активация функции
- Sensitivity-Чувствительность: Настройка чувствительности детектора
- Week-Вся неделя: вы можете установить время детектирования с понедельника по воскресенье
- Arming Schedule-Расписание: установка различных периодов в день, всего 8 периодов
- Area Setting-Настройка области: в интерфейсе предварительного просмотра «Настройка области», нажмите и перетащите левую кнопку мыши, установите область детектирования
- Clear: Очистка области детектирования
- Email-Электронная почта: активация отправки снимков в назначенный почтовый ящик.

# 4.9 Privacy Zones - Маска конфиденциальности

Интерфейс настроек «Маски конфиденциальности» показан на следующем рисунке:

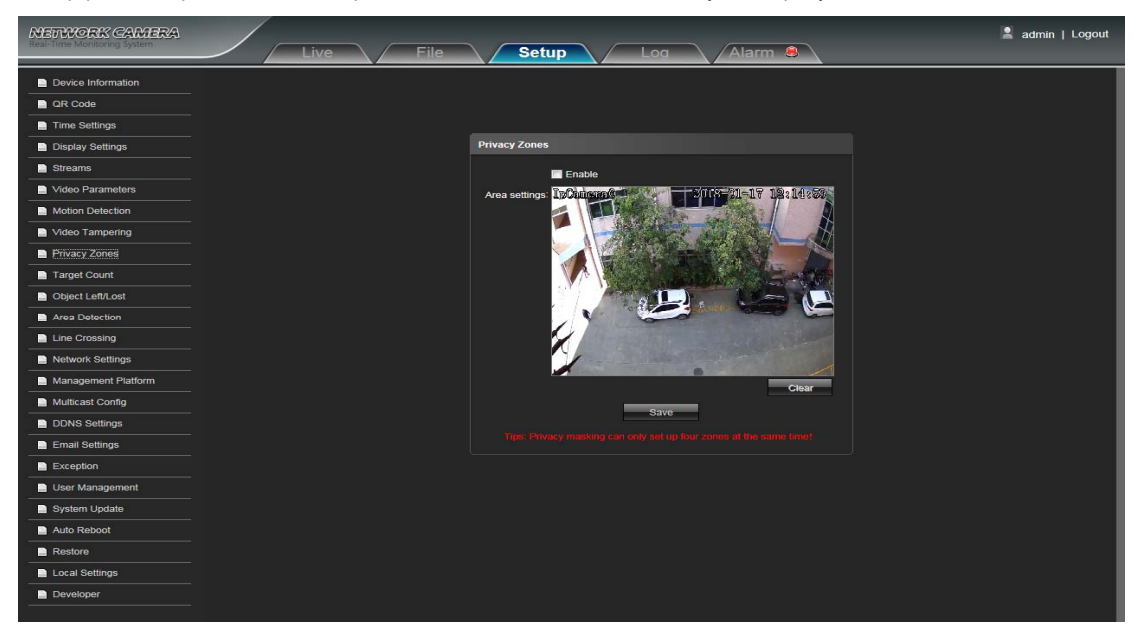

- Enable: Вкл./Выкл: активация функции
- Area Settings-Настройка области: в интерфейсе предварительного просмотра «Настройка области» нажмите и перетащите левую кнопку мыши и установите область
- Clear: Очистка области

## 4.10 Target Count - Целевой подсчёт

Интерфейс настройки «Целевого подсчёта» показан на следующем рисунке:

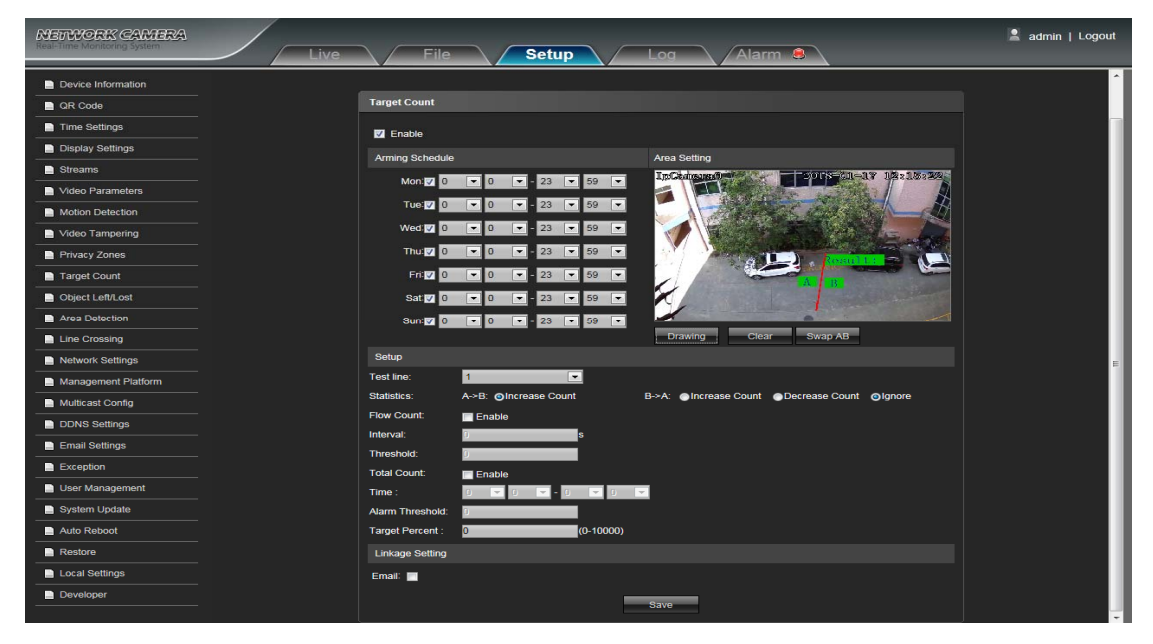

- Enable-Вкл./Выкл: активация функции
- Arming Schedule-График постановки на охрану: график расписания может быть установлен с понедельника по воскресенье
- Area Setting-Настройка области: нажмите и перетащите левую кнопку мыши, чтобы установить тестовую линию в интерфейсе предварительного просмотра настроек области, затем нажмите правую кнопку, для завершения настройки, чтобы цели, проходящие через линии, были подсчитаны
- Clear-Очистить: нажмите «Clear», чтобы удалить все тестовые линии
- Swap AB-Замена: нажмите «swap AB», для обмена позиции между A и B
- Test Line-Тестовая линия: Добавление новых тестовых линий (поддержка не более 4 тестовых линий) или установка параметра для соответствующей тестовой линии
- Statistics-Статистика: Выбор статистики, есть два а → b и b →а статистических метода.
- Flow Counter: Счетчик потока: включить или отключить функцию счетчика потока
- Interval-Интервал: установите интервал учета времени, когда он больше, чем интервал времени, счетчик потока сбрасывается и автоматически вводится в следующий период подсчета
- Threshold-Порог: установите верхнее предельное значение для подсчета, когда оно больше заданного значения, оно автоматически активирует функцию тревоги
- Total Counter-Общий Счетчик: включить или отключить общий счетчик
- Тіте-Время: установите эффективный период времени для общего дневного счетчика
- Alarm Threshold-TpeBora порога: установите верхний предел для общего дневного потока, когда он будет больше установленного значения, он автоматически активирует функцию тревоги
- Тarget Percent-Целевой процент: Если размер, проходящего через тестовую линию, меньше указанного значения, он останется без учёта
- Етаіl-Электронная почта: активация отправки тревоги в назначенный почтовый ящик

## 4.11 Object Left/Lost – Контроль предмета

Интерфейс настройки «Контроля предмета», показан на следующем рисунке:

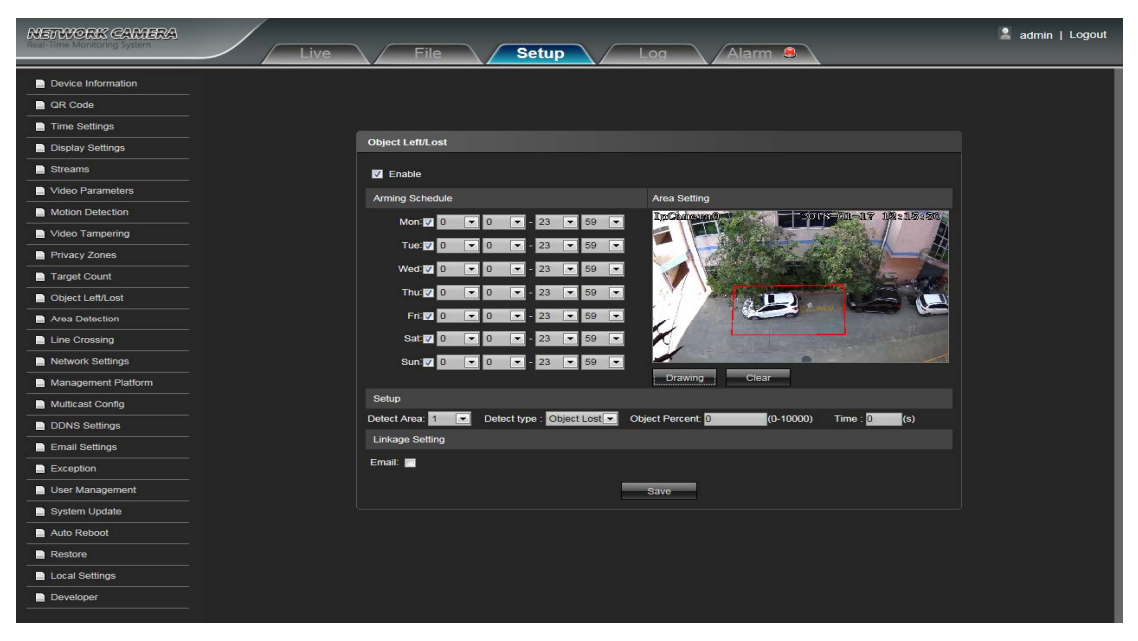

- Enable-Вкл./Выкл: активация функции
- Arming Schedule-График постановки на охрану: график расписания может быть установлен с понедельника по воскресенье
- Area Setting-Настройка области: нажмите и перетащите левую кнопку мыши, чтобы установить зону обнаружения в интерфейсе предварительного просмотра настроек области, затем нажмите правую клавишу, чтобы завершить настройку. Объекты этой области будут обнаруживаться и контролироваться
- Clear-Очистить: нажмите «Очистить», чтобы удалить все зоны обнаружения.
- Detect Area-Выбор зоны: для добавления новой зоны обнаружения (поддержка максимум 4 зон обнаружения)
- Detect Туре-Тип обнаружения: установите тип обнаружения объекта
- Object Percent-Размер объекта: установите мин. размер для объекта
- Тіте-Время: установите верхнее предельное значение для утерянного элемента для срабатывания тревоги
- Email-Электронная почта: активация отправки тревоги в назначенный почтовый ящик

## 4.12 Area Detection – Контроль области

Интерфейс настройки «Контроля области» показан на следующем рисунке:

| NETWORK CAMERA                 | Live File Setup Log Alarm &                                                      | 💄 admin   Logout |
|--------------------------------|----------------------------------------------------------------------------------|------------------|
| Device Information     QR Code |                                                                                  |                  |
| Time Setungs                   | Area Detection                                                                   | 1                |
| Display Settings               |                                                                                  |                  |
| Streams                        |                                                                                  |                  |
| Video Parameters               | Arming Schedule Area Setting                                                     |                  |
| Motion Detection               | Mon 7 0 • 0 • - 23 • 59 • Inclumentation                                         |                  |
| Video Tampering                | Tue 🔽 0 💌 0 💌 - 23 💌 59 💌 🏴 🚺                                                    |                  |
| Privacy Zones                  | Wed 🔽 0 🔍 0 🔍 - 23 🔍 59 🗸                                                        |                  |
| Target Count                   |                                                                                  |                  |
| Object Left/Lost               |                                                                                  |                  |
| Area Detection                 |                                                                                  |                  |
| Line Crossing                  | Sat 🗸 0 💌 0 💌 - 23 💌 59 💌                                                        |                  |
| Network Settings               | Sun: ☑ 0 🔽 0 🔽 - 23 🔽 59 🔽                                                       |                  |
| Management Platform            | Drawing Clear                                                                    |                  |
| Multicast Config               |                                                                                  |                  |
| DDNS Settings                  | Delect Area. Delect type : Target Enter Ooject Percent. D (0-10000) Time : D (3) |                  |
| Email Settings                 | Linkaje Setting                                                                  |                  |
| Exception                      | Email:                                                                           |                  |
| User Management                | Save                                                                             |                  |
| System Update                  |                                                                                  | Į.               |
| Auto Reboot                    |                                                                                  |                  |
| Restore                        |                                                                                  |                  |
| Local Settings                 |                                                                                  |                  |
| Developer                      |                                                                                  |                  |

- Enable-Вкл./Выкл: активация функции
- Arming Schedule-График постановки на охрану: график расписания может быть установлен с понедельника по воскресенье
- Area Setting-Настройка области: нажмите и перетащите левую кнопку мыши, чтобы установить зону обнаружения в интерфейсе предварительного просмотра настроек области, затем нажмите правую клавишу, чтобы завершить настройку. Объекты этой области будут обнаруживаться и контролироваться
- Clear-Очистить: нажмите «Очистить», чтобы удалить все зоны обнаружения.
- Detect Area-Выбор зоны: для добавления новой зоны обнаружения (поддержка максимум 4 зон обнаружения)
- Detect Туре-Тип обнаружения: установите тип обнаружения объекта. Покидание / вход в зону и т.д
- Object Percent-Размер объекта: установите мин. размер для объекта
- **Тіте-Время:** установка времени пребывания заданной цели, входящей в зону. Если превышает верхний предел времени установки, срабатывает тревога.
- Email-Электронная почта: активация отправки тревоги в назначенный почтовый ящик

#### 4.13 Line Crossing - Пересечение линии

💄 admin | Logou Setup Device Informati GR Code Time Setting Line Crossing Display Settings Z Enable deo Tamperino Tue: 🔽 d 🔽 ment Platfe Detect type: A->B A Detect Area: 1 ct Percent: 0-10000) Linka Email 🥅

Интерфейс настройки «Пересечения линии» показан на следующем рисунке:

- Enable-Вкл./Выкл: активация функции
- Arming Schedule-График постановки на охрану: график расписания может быть установлен с понедельника по воскресенье
- Area Setting-Настройка области: нажмите и перетащите левую кнопку мыши, чтобы установить защитную линию в интерфейсе предварительного просмотра, затем нажмите правую клавишу, чтобы завершить настройку, и цель, проходящая через защитную линию, вызовет тревогу
- Swap AB-Замена: нажмите «swap AB», для обмена позиции между A и B
- Detect Area-Выбор зоны: для добавления новой зоны обнаружения (поддержка максимум 4 зон обнаружения)
- **Detect Туре-Тип обнаружения:** установите тип обнаружения объекта. А→В / А←В / А←→В
- Object Percent-Paзмер объекта: установите мин. размер для объекта, меньшее значение не приведёт к срабатыванию тревоги
- Email-Электронная почта: активация отправки тревоги в назначенный почтовый ящик

После завершения настройки всех параметров нажмите «Сохранить», чтобы изменения вступили в силу немедленно.

## 4.14 Network Settings - Настройки сети

Интерфейс сетевых настроек показан на следующем рисунке:

| Real-Time Monitoring System                    | Live             | File              | Setup  |         | Log Alarm 😫                               | 💄 admin   Logout |
|------------------------------------------------|------------------|-------------------|--------|---------|-------------------------------------------|------------------|
| Carlos Code Code Code Code Code Code Code Code |                  |                   |        |         | <u>, , , , , , , , , , , , , , , , , </u> |                  |
| Time Settings                                  | Notwork Settings |                   |        |         |                                           |                  |
|                                                | Hetwork Settings |                   |        |         |                                           |                  |
| Streams                                        |                  | Pv4©              | 01100- |         | HTTP Port: 80                             |                  |
| Video Parameters                               | ID Address i     |                   | DHCPO  |         | HTTPS Port 443                            |                  |
| Motion Detection                               | Subnet Mask      | 255 255 255 0     |        |         | RTSP Validation: 12 HTTP-Base64 HTTP-D    | inest            |
| Video Tampering                                | Gateway:         | 192.168.1.1       |        |         | RTMP Port 1985                            |                  |
| Privacy Zones                                  | DNS 1:           | 3.8.8.8           |        |         | Enable PPPoE:                             |                  |
| Target Count                                   | DNS 2:           | 1.4.4.4           |        |         | Username:                                 |                  |
| Object Left/Lost                               | MAC:             | 10:F2:F2:55:46:A0 |        |         | Password:                                 |                  |
| Area Detection                                 | SNMP:            |                   |        |         | Confirm Pwd:                              |                  |
| Line Crossing                                  | Manager IP:      |                   |        |         | PPPoE IP:                                 |                  |
| Network Settings                               | Send Interval:   | ,<br>;0           |        | (2-250) |                                           |                  |
| Management Platform                            | <b>'</b>         |                   |        |         | Save                                      |                  |
| Multicast Config                               |                  |                   |        |         |                                           |                  |
| DDNS Settings                                  |                  |                   |        |         |                                           |                  |
| Email Settings                                 |                  |                   |        |         |                                           |                  |
| Exception                                      |                  |                   |        |         |                                           | l l              |
| User Management                                |                  |                   |        |         |                                           | l l              |
| System Update                                  |                  |                   |        |         |                                           | l l              |
| Auto Reboot                                    |                  |                   |        |         |                                           | l l              |
| Restore                                        |                  |                   |        |         |                                           |                  |
| Local Settings                                 |                  |                   |        |         |                                           |                  |
| Developer                                      |                  |                   |        |         |                                           |                  |
|                                                |                  |                   |        |         |                                           |                  |

- IPV4: номер версии IP протокола
- Static IP: Режим статического IP адреса
- DHCP: Режим DHCP, автоматическая настройка параметров
- IP Address-IP-адрес: введите соответствующие номера для изменения IP-адреса
- Subnet Mask-Macкa подсети: введите соответствующую маску подсети
- IP Gateway-Шлюз: введите соответствующий адрес шлюза
- DNS 1: IP-адрес DNS-сервера
- DNS 2: второй IP-адрес DNS-сервера
- SNMP Enable Вкл./Выкл: активация функции
- Manager IP-Управляющий IP: введите соответствующий IP-адрес диспетчера SNMP
- Send Count-Orcчет Отправки: установите общий подсчет информации о мониторинге, отправляемой клиенту с требуемой периодичностью для системы наблюдения.
- Send Interval-Интервал отправки: установите интервал времени отправки информации мониторинга клиенту для системы наблюдения, 2-250 секунд, значение может быть изменено для требований клиента.
- HTTP Port-HTTP-порт: введите соответствующий порт, по умолчанию 80
- HTTPS Port-Порт HTTPS: введите соответствующий порт, по умолчанию 443
- RTSP Port-Порт RTSP: для доступа и необходимости подключения к устройству RTSP, по умолчанию 554
- RTSP Validation-Проверка RTSP: выберите режим проверки RTSP, Http-Base64, Http-Digest, при воспроизведении потока RTSP необходимо будет вводить имя пользователя и пароль
- RTMP Port-RTMP-порт: при использовании имени домена для доступа и входа в устройство, необходимо для отображения RTMP, порт по умолчанию - 1935
- Enable PPPoe Вкл./ Выкл. Активация функции
- User Name-Имя пользователя: введите имя пользователя
- Password: Пароль
- Confirm pwd: Повтор пароля
- **PPPoe IP:** динамический адрес устройства

# 4.15 Management Platform – Менеджер платформ

Интерфейс настройки «Менеджера платформ», показан на следующем рисунке:

| NETWORK CAMERA      | Live | File   | Setup         | Log    | Alarm 8   | 🙎 admin   Logout |
|---------------------|------|--------|---------------|--------|-----------|------------------|
| Device Information  |      |        |               |        |           |                  |
| QR Code             |      |        |               |        |           |                  |
| Time Settings       |      |        |               |        |           |                  |
| Display Settings    |      | Manage | ment Platform |        |           |                  |
| Streams             |      | No.    | Protocol      | Status | Operation |                  |
| Video Parameters    |      |        | GB28181       | or     | Modify    |                  |
| Motion Detection    |      |        | 185           | Off    | Modify    |                  |
| Video Tampering     |      |        | fseye         | On     | Modify    |                  |
| Privacy Zones       |      |        |               |        |           |                  |
| Target Count        |      |        |               |        |           |                  |
| Object Left/Lost    |      |        |               |        |           |                  |
| Area Detection      |      |        |               |        |           |                  |
| Line Crossing       |      |        |               |        |           |                  |
| Network Settings    |      |        |               |        |           |                  |
| Management Platform |      |        |               |        |           |                  |
| Multicast Config    |      |        |               |        |           |                  |
| DDNS Settings       |      |        |               |        |           |                  |
| Email Settings      |      |        |               |        |           |                  |
| Exception           |      |        |               |        |           |                  |
| User Management     |      |        |               |        |           |                  |
| System Update       |      |        |               |        |           |                  |
| Auto Reboot         |      |        |               |        |           |                  |
| Restore             |      |        |               |        |           |                  |
| Local Settings      |      |        |               |        |           |                  |
| Developer           |      |        |               |        |           |                  |
|                     |      |        |               |        |           |                  |

Пользователь может включать, выключать, редактировать и удалять протоколы в интерфейсе платформы

управления

## 4.16 Multicast Config - Многоадресная рассылка

Интерфейс настройки «Многоадресной рассылки» показан на следующем рисунке:

| NETWORK CAMERA              |                             | 🙎 admin   Logout                      |
|-----------------------------|-----------------------------|---------------------------------------|
| Keai-Time Monitoring system | Live File Setup Log Alarm 🖲 |                                       |
| Device Information          |                             |                                       |
| QR Code                     | Multicast Config            |                                       |
| Time Settings               |                             |                                       |
| Display Settings            | Enable Multicast            |                                       |
| Streams                     |                             |                                       |
| Video Parameters            | Port 98(89)                 | i i i i i i i i i i i i i i i i i i i |
| Motion Detection            | TTL: 255 0-255              |                                       |
| Video Tampering             | Sub Stream Video            |                                       |
| Privacy Zones               | IP Address: 238:255.0.3     | ļ                                     |
| Target Count                | Port: 28084                 | ļ                                     |
| Object Left/Lost            | TTL: 225. 0-255             |                                       |
| Area Detection              | Main Stream Audio           | ļ                                     |
| Line Crossing               | IP Address : 238,255,0,5    |                                       |
| Network Settings            | Port: 28080                 | ļ                                     |
| Management Platform         | TTL: 255 0-255              |                                       |
| Multicast Config            | Sub Stream Audio            | 1                                     |
| DDNS Settings               | IP Address : 229/255/0/6    | 1                                     |
| Email Settings              | Port: 2808/                 |                                       |
| Exception                   | TTL: 255 0-255              |                                       |
| User Management             | Save                        |                                       |
| System Update               |                             | 1                                     |
| Auto Reboot                 |                             | ļ                                     |
| Restore                     |                             |                                       |
| Local Settings              |                             |                                       |
| Developer                   |                             |                                       |
|                             |                             |                                       |

Отключено по умолчанию. Для конфигурации многоадресной рассылки. После нажатия кнопки «Включить многоадресную рассылку» пользователи могут установить IP-адрес, порт и TTL основного потока видео, звук основного потока, видео суб потока, аудио суб потока

# 4.17 DDNS Setting - Установки DDNS

DDNS реализуется через сервер с динамическим доменным разрешением. Для этого требуется компьютер, работающий на сервере с фиксированным IP-адресом в Интернете. IP-интерфейс DDNS показан ниже:

| Device Information                                  |  |
|-----------------------------------------------------|--|
| GR Code                                             |  |
| Time Settings                                       |  |
| Display Settings DDNS Settings                      |  |
| Streams Enable DDNS:                                |  |
| Video Parameters DDNS Type: 10619                   |  |
| Motion Detection Status:                            |  |
| Video Tampering Server Address: #//mpdiatoino-jocom |  |
| Privacy Zones Port: 80                              |  |
| Target Count Username:                              |  |
| Object Left/Lost     Password:                      |  |
| Area Detection Confirm Pwd                          |  |
| Line Crossing Domain: Domain:                       |  |
| Network Settings Save                               |  |
| Management Platform                                 |  |
| Multicast Config                                    |  |
| DDNS Settings                                       |  |
| Ernal Settings                                      |  |
| Exception                                           |  |
| User Management                                     |  |
| System Update                                       |  |
| Auto Reboot                                         |  |
| Restore                                             |  |
| Local Settings                                      |  |
| Developer                                           |  |

- Enable DDNS: Вкл./ Выкл. Активация функции
- DDNS Туре-Тип сервера: выберите тип сервера DDNS
- Status-Вкл./ Выкл.
- Server Address-Имя сервера: имя входного сервера, например, members.3322.org
- Port: порт ввода, по умолчанию 80
- User Name: имя пользователя
- Password: пароль
- Confirm pwd: повтор пароля
- Domain-Домен: введите второй домен

# 4.18 Email Settings - Настройки электронной почты

Интерфейс настройки «Электронной почты» показан на следующем рисунке:

| NETWORK CAMERA      |                                     | admin   Logout |
|---------------------|-------------------------------------|----------------|
|                     | Live / File / Setup / Log / Alarm 😫 |                |
| Device Information  |                                     |                |
| QR Code             |                                     |                |
| Time Settings       | Email Settings                      |                |
| Display Settings    | Sender's Address:                   |                |
| Streams             | Password:                           |                |
| Video Parameters    | Confirm Pwd:                        |                |
| Motion Detection    | SMTP Server:                        |                |
| Video Tampering     | SMTP Port 0                         |                |
| Privacy Zones       | SSL identity Verification           |                |
| Target Count        | Receiver's Address:                 |                |
| Dbject Left/Lost    | Receiver's Address:                 |                |
| Area Detection      | Receiver's Address:                 |                |
| Line Crossing       | Save                                |                |
| Network Settings    |                                     |                |
| Management Platform |                                     |                |
| Multicast Config    |                                     |                |
| DDNS Settings       |                                     |                |
| Email Settings      |                                     |                |
| Exception           |                                     |                |
| User Management     |                                     |                |
| System Update       |                                     |                |
| Auto Reboot         |                                     |                |
| Restore             |                                     |                |
| Local Settings      |                                     |                |
| Developer           |                                     |                |
|                     |                                     |                |

- Sender Address-Адрес электронной почты: введите адрес исходящей почты
- Password: введите пароль для исходящих сообщений
- Confirm pwd: Повтор пароля
- SMTP Server-SMTP сервер: введите адрес SMTP сервера исходящей почты
- SMTP Port-Порт SMTP: введите порт сервера SMTP исходящей почты
- SSL/Identity verification-Проверка SSL / Идентификация: отметьте если это необходимо
- Reciever Address-Адрес электронной почты: введите адрес получателя электронной почты, можно заполнить 3 адреса получателя электронной почты

# 4.19 Exception - Сигнализация и Исключения

Интерфейс настройки «Исключений и сигнализаций» показан на следующем рисунке:

| YERWORK CAMERA      | Live File Setup Log Alarm S         |
|---------------------|-------------------------------------|
| Device Information  |                                     |
| QR Code             |                                     |
| Time Settings       |                                     |
| Display Settings    | Exception                           |
| Streams             | Exception Type Network Disconnected |
| Video Parameters    | ✓ Record                            |
| Motion Detection    |                                     |
| Video Tampering     | Jane                                |
| Privacy Zones       |                                     |
| Target Count        |                                     |
| Dbject Left/Lost    |                                     |
| Area Detection      |                                     |
| Line Crossing       |                                     |
| Network Settings    |                                     |
| Management Platform |                                     |
| Multicast Config    |                                     |
| DDNS Settings       |                                     |
| Email Settings      |                                     |
| Exception           |                                     |
| User Management     |                                     |
| System Update       |                                     |
| Auto Reboot         |                                     |
| Restore             |                                     |
| Local Settings      |                                     |
| Developer           |                                     |

- Exception Type: Под исключениями подразумевается следующее: проблемы сетевого соединения, конфликт IP-адресов, незаконный доступ
- Record: активация записи видео

После завершения настройки всех параметров нажмите «Сохранить», чтобы изменения вступили в силу немедленно.

#### 4.20 User Management - Управление пользователями

Интерфейс настройки учётных записей показан на следующем рисунке:

| IERWORK CAMERA      | Live | File Setur     | Log        | Alarm 😣               |   |
|---------------------|------|----------------|------------|-----------------------|---|
| Device Information  |      |                |            |                       | _ |
| QR Code             |      |                |            |                       |   |
| Time Settings       |      |                |            |                       |   |
| Display Settings    |      | User Managemen |            |                       |   |
| Streams             |      | Haamama        | Heer Turne | Operation             |   |
| Video Parameters    |      | admin          | Admin      | Modify                |   |
| Motion Detection    |      | guest          | Guest      | Modify Del Permission |   |
| Video Tampering     |      |                | Add U      | ser                   |   |
| Privacy Zones       |      |                |            |                       |   |
| Target Count        |      |                |            |                       |   |
| Object Left/Lost    |      |                |            |                       |   |
| Area Detection      |      |                |            |                       |   |
| Line Crossing       |      |                |            |                       |   |
| Network Settings    |      |                |            |                       |   |
| Management Platform |      |                |            |                       |   |
| Multicast Config    |      |                |            |                       |   |
| DDNS Settings       |      |                |            |                       |   |
| Email Settings      |      |                |            |                       |   |
| Exception           |      |                |            |                       |   |
| User Management     |      |                |            |                       |   |
| System Update       |      |                |            |                       |   |
| Auto Reboot         |      |                |            |                       |   |
| Restore             |      |                |            |                       |   |
| Local Settings      |      |                |            |                       |   |
| Developer           |      |                |            |                       |   |

- Admin- администратор, по умолчанию
- Default- общие пользователи, по умолчанию
- Modify-Изменить: пользователь admin может изменить пароль для входа, пользователь Default может

изменить тип пользователя. Новый добавленный пользователь может выбрать Guest / Operator (Гость / Onepatop) и установить другое назначение разрешений в настройках Right Permission (разрешения)

- Del: удаление пользователя
- Rights Permission-Paspeшeниe: назначение разрешений для гостевого пользователя по умолчанию и нового пользователя
- Add User: Добавление нового пользователя

Разрешение на запуск и вход в систему соответствует разрешению пользователя по умолчанию, как показано на следующем рисунке:

| - Remote Playback                             |          |
|-----------------------------------------------|----------|
| Remote Parameter Settings                     |          |
| Remote Log Query                              |          |
| <ul> <li>Remote Upgrade and Format</li> </ul> |          |
| 🖃 Voice Talking                               |          |
| Remote Preview                                | <b>V</b> |
| Remote Reboot                                 |          |

После завершения настройки всех параметров нажмите «Сохранить», чтобы изменения вступили в силу немедленно.

## 4.21 System Update - Обновление системы

Интерфейс «Обновления системы» показан на следующем рисунке:

| NETWORK CAMERA      | Live File Setup Log Alarm 🕏 | 🙎 admin |
|---------------------|-----------------------------|---------|
| Device Information  |                             |         |
| QR Code             |                             |         |
| Time Settings       |                             |         |
| Display Settings    | System Update               |         |
| Streams             | Fire                        |         |
| Video Parameters    | lindate                     |         |
| Motion Detection    |                             |         |
| Video Tampering     |                             |         |
| Privacy Zones       |                             |         |
| Target Count        |                             |         |
| Object Left/Lost    |                             |         |
| Area Detection      |                             |         |
| Line Crossing       |                             |         |
| Network Settings    |                             |         |
| Management Platform |                             |         |
| Multicast Config    |                             |         |
| DDNS Settings       |                             |         |
| Email Settings      |                             |         |
| Exception           |                             |         |
| User Management     |                             |         |
| System Update       |                             |         |
| Auto Reboot         |                             |         |
| Restore             |                             |         |
| Local Settings      |                             |         |
| Developer           |                             |         |

• File-Файл: нажмите «Обзор», чтобы найти и выбрать файл обновления, затем нажмите «Обновить».

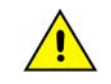

Не обновляйте систему, если вы не уверены в правильности действий и файлов. Не отключайте питание во время процесса обновления.

# 4.22 Auto Reboot - Обслуживание

Интерфейс режима обслуживания показан на следующем рисунке:

| NETWORK CAMERA      | Live File Setup Log Alarm 8 | 💄 admin   Logout |
|---------------------|-----------------------------|------------------|
| Device Information  |                             |                  |
| QR Code             |                             |                  |
| Time Settings       |                             |                  |
| Display Settings    | Auto Reboot                 |                  |
| Streams             | Maintenance Mode: Disable   |                  |
| Video Parameters    |                             |                  |
| Motion Detection    | Save                        |                  |
| Video Tampering     |                             |                  |
| Privacy Zones       |                             |                  |
| Target Count        |                             |                  |
| Object Left/Lost    |                             |                  |
| Area Detection      |                             |                  |
| Line Crossing       |                             |                  |
| Network Settings    |                             |                  |
| Management Platform |                             |                  |
| Multicast Config    |                             |                  |
| DDNS Settings       |                             |                  |
| Email Settings      |                             |                  |
| Exception           |                             |                  |
| User Management     |                             |                  |
| System Update       |                             |                  |
| Auto Reboot         |                             |                  |
| Restore             |                             |                  |
| Local Settings      |                             |                  |
| Developer           |                             |                  |
|                     |                             |                  |

Выберите режим и IPC перезагрузится в назначенное время.

## 4.23 Restore - Восстановление

Интерфейс меню восстановления показан на следующем рисунке:

| IETWORK CAMERA            | /    |            |               | & adm | nin   Lo |
|---------------------------|------|------------|---------------|-------|----------|
| an time Monitoring system | Live | File Setup | Log Alarm     |       |          |
| Device Information        |      |            |               |       |          |
| QR Code                   |      |            |               |       |          |
| Time Settings             |      |            |               |       |          |
| Display Settings          |      | Restore    |               |       |          |
| Streams                   |      |            | Event Confe   |       |          |
| Video Parameters          |      |            |               |       |          |
| Motion Detection          |      |            | Import Config |       |          |
| Video Tampering           |      |            | Restore       |       |          |
| Privacy Zones             |      |            | Reboot        |       |          |
| Target Count              |      |            |               |       |          |
| Object Left/Lost          |      |            |               |       |          |
| Area Detection            |      |            |               |       |          |
| Line Crossing             |      |            |               |       |          |
| Network Settings          |      |            |               |       |          |
| Management Platform       |      |            |               |       |          |
| Multicast Config          |      |            |               |       |          |
| DDNS Settings             |      |            |               |       |          |
| Email Settings            |      |            |               |       |          |
| Exception                 |      |            |               |       |          |
| User Management           |      |            |               |       |          |
| System Update             |      |            |               |       |          |
| Auto Reboot               |      |            |               |       |          |
| Restore                   |      |            |               |       |          |
| Local Settings            |      |            |               |       |          |
| Developer                 |      |            |               |       |          |

- Export-Экспорт: экспорт всех конфигураций
- Import Config-Импорт: импорт выбранной конфигурации в систему
- Restore-Восстановить: восстановить заводские настройки
- Reboot-Перезагрузка: перезагрузка устройства

# 4.24 Local Setting - Локальные настройки

Интерфейс «Локальных настроек» показан на следующем рисунке:

| NETWORK CAMERA              |      |                 |                          |             | 🙎 admin | Logou |
|-----------------------------|------|-----------------|--------------------------|-------------|---------|-------|
| Real-Time Monitoring System | Live | File Setup      |                          | arm 🔒       |         |       |
| Device Information          |      |                 |                          |             |         |       |
| QR Code                     |      |                 |                          |             |         |       |
| Time Settings               |      |                 |                          |             |         |       |
| Display Settings            |      | Local Settings  |                          |             |         |       |
| Streams                     |      | Window Mode     | Full                     |             |         |       |
| Video Parameters            |      | Preview Capture | C:\Program Files\PREVIEW | Browse      |         |       |
| Motion Detection            |      | File Capture    | C:\Program Files\FILE    | Browse      |         |       |
| Video Tampering             |      | Preview video   | C:\Program Files\REC     | Browse      |         |       |
| Privacy Zones               |      | Live View Mode  | Realtime                 | (1) Fluency |         |       |
| Target Count                |      |                 | Save                     |             |         |       |
| Object Left/Lost            |      |                 |                          |             |         |       |
| Area Detection              |      |                 |                          |             |         |       |
| Line Crossing               |      |                 |                          |             |         |       |
| Network Settings            |      |                 |                          |             |         |       |
| Management Platform         |      |                 |                          |             |         |       |
| Multicast Config            |      |                 |                          |             |         |       |
| DDNS Settings               |      |                 |                          |             |         |       |
| Email Settings              |      |                 |                          |             |         |       |
| Exception                   |      |                 |                          |             |         |       |
| User Management             |      |                 |                          |             |         |       |
| System Update               |      |                 |                          |             |         |       |
| Auto Reboot                 |      |                 |                          |             |         |       |
| Restore                     |      |                 |                          |             |         |       |
| Local Settings              |      |                 |                          |             |         |       |
| Developer                   |      |                 |                          |             |         |       |

• Window Mode-Режим окна: установка режима окна предварительного просмотра (Full / 4: 3/16: 9 / оригинальное изображение, дополнительно)

• Preview Capture-Снимок экрана просмотра: выбор и изменение пути хранения файла снимка предварительного просмотра

- File Capture: выбор и изменение пути хранения файлов
- Preview Video: выбор и изменение пути хранения файла записи видеоролика предварительного просмотра
- Live View Mode-Режим просмотра: в режиме Реального времени / Сглаженный

После завершения настройки всех параметров нажмите «Сохранить», чтобы изменения вступили в силу немедленно.

## 4.25 Developer – Режим Разработчика

Интерфейс «Режима разработчика» показан на следующем рисунке:

| NETWORK CAMERA      | Live File Setup Log Alarm . | 💄 admin   Logout |
|---------------------|-----------------------------|------------------|
| Device Information  |                             |                  |
| QR Code             |                             |                  |
| Time Settings       |                             |                  |
| Display Settings    | Developer                   |                  |
| Streams             | Enable Telnet:              |                  |
| Video Parameters    | Port 28                     |                  |
| Motion Detection    | Password:                   |                  |
| Video Tampering     | 2000 Paris                  |                  |
| Privacy Zones       | Save                        | ļ                |
| Target Count        |                             |                  |
| Object Left/Lost    |                             |                  |
| Area Detection      |                             |                  |
| Line Crossing       |                             |                  |
| Network Settings    |                             |                  |
| Management Platform |                             |                  |
| Multicast Config    |                             |                  |
| DDNS Settings       |                             |                  |
| Email Settings      |                             |                  |
| Exception           |                             |                  |
| User Management     |                             |                  |
| System Update       |                             |                  |
| Auto Reboot         |                             |                  |
| Restore             |                             |                  |
| Local Settings      |                             |                  |
| Developer           |                             |                  |
|                     |                             |                  |

# 5. Log - Журнал

Нажмите «Поиск» в интерфейсе «Журнала», проверьте журнал устройств в соответствии с типом видео и временем даты, как показано на рисунке ниже:

| NETWORK CAMERA        | Live  | File     | Setup     | Alarm 😣   | _ | 🙎 admin   Logout |
|-----------------------|-------|----------|-----------|-----------|---|------------------|
| Log Search            | Index | Log Time | Main Type | Log Theme |   | User Address     |
| Main Type All 💌       |       |          |           |           |   |                  |
| Start Time 2018-01-17 |       |          |           |           |   |                  |
| End Time 2018-01-17   |       |          |           |           |   |                  |
| Page No. 20           |       |          |           |           |   |                  |
|                       |       |          |           |           |   |                  |
|                       |       |          |           |           |   |                  |

- Main Туре-Основной тип событий: выберите тип событий журнала для проверки.
- Start Time/ End Time-Время начала / окончания: выберите временные границы журнала для проверки
- Page No.: Выберите кол-во записей для отображения на странице
- Закончив все настройки, нажмите «Поиск» для вывода информации

# 6. Alarm – Сигнализация Тревоги

Интерфейс «Сигнализации тревоги» показан на следующем рисунке:

| Real-Time Monitoring System | File Setup Log Alarm ®                        | 💄 admin   Logout |
|-----------------------------|-----------------------------------------------|------------------|
|                             |                                               |                  |
|                             |                                               |                  |
|                             |                                               |                  |
|                             | Alarm Information                             |                  |
|                             | Channel Event Type Start Time End Time Statum |                  |
|                             |                                               |                  |
|                             |                                               | E                |
|                             |                                               |                  |
|                             |                                               |                  |
|                             |                                               |                  |
|                             |                                               |                  |
|                             |                                               |                  |
|                             |                                               |                  |
|                             |                                               |                  |
|                             |                                               |                  |

# 7. Exit - Выход

Нажмите «Выход», чтобы выйти из системы, как показано на следующем рисунке:

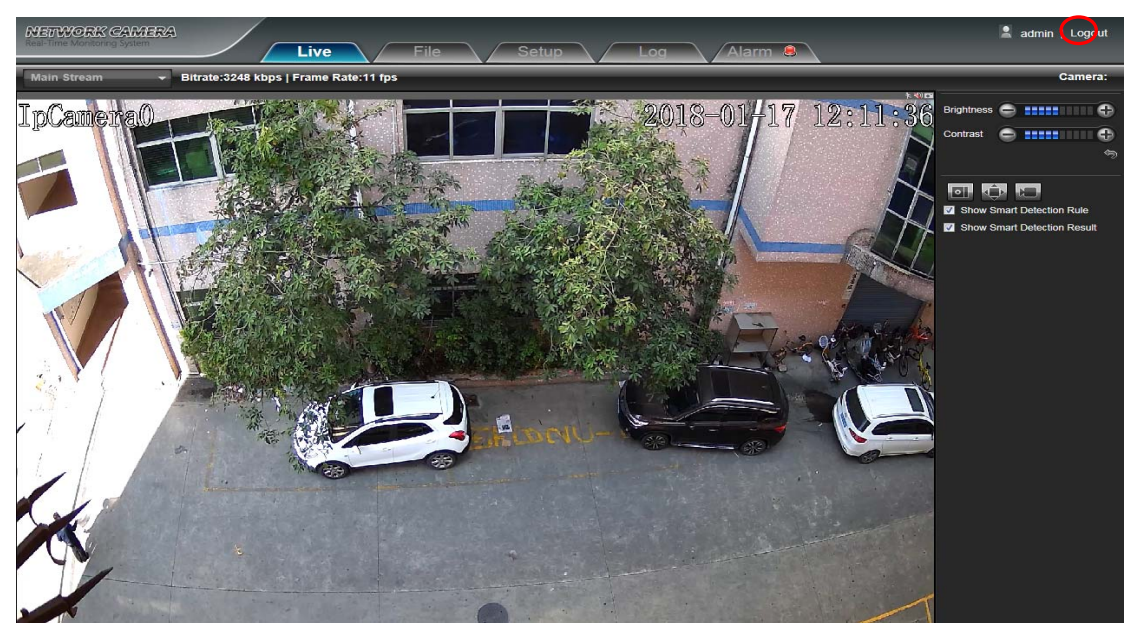